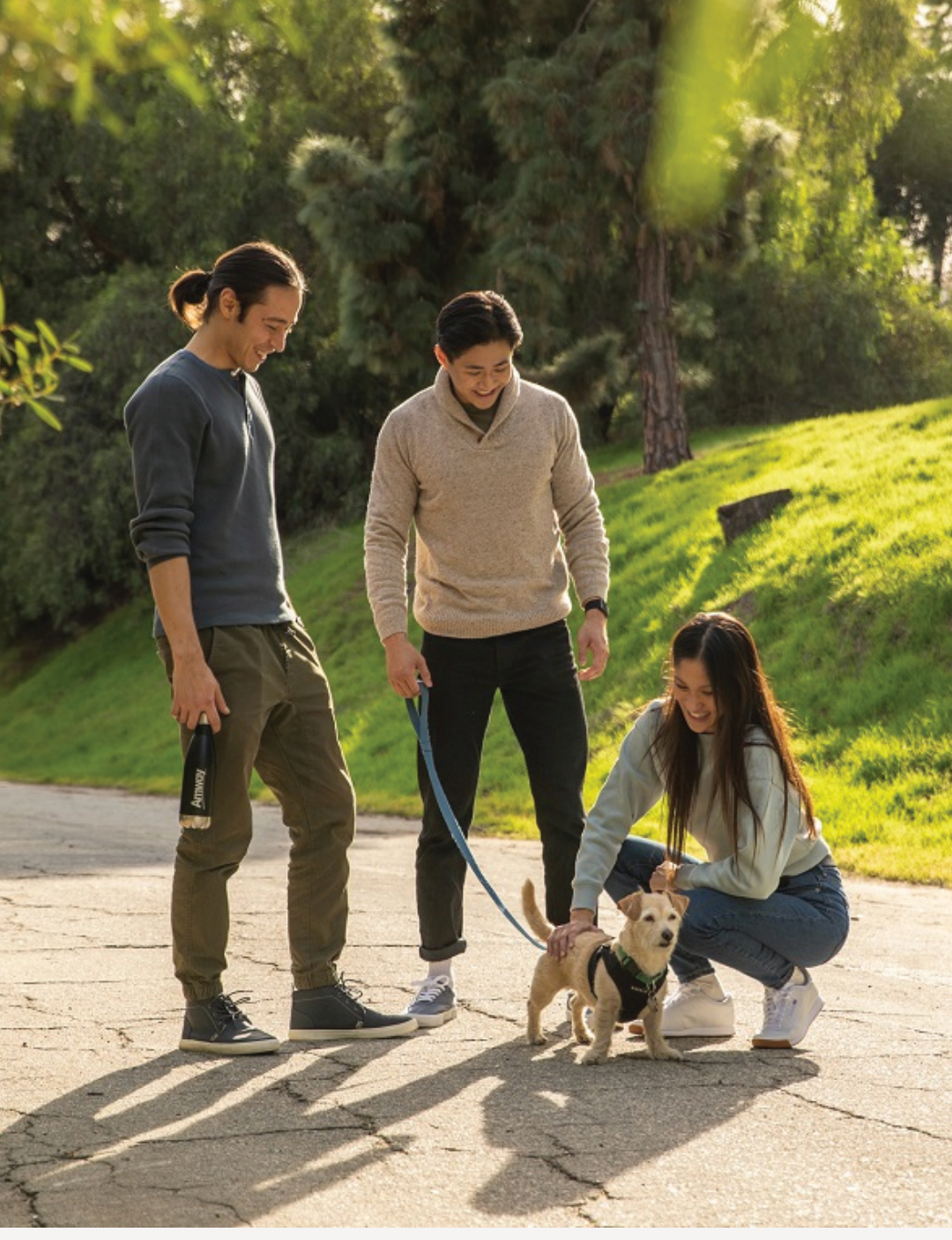

SINGAPORE

### **USER GUIDE:**

Healthier Me, Healthy Weight

### How to Join Team

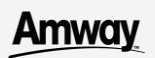

## Help & Support

#### Need more help?

#### Call or write to us

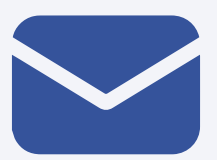

#### Helpdesk Email us @

sghelpdesk@amway.com

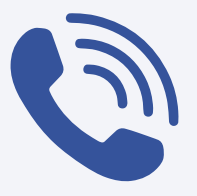

#### **Call Centre**

Call +65 6550 9911 Monday to Friday 9am to 7pm Saturday 12pm to 7pm (excluding Sunday & public holiday)

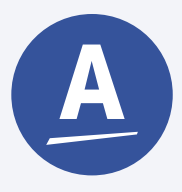

#### Chatbot

You can also chat with our Amway Chatbot button at the bottom right on the website screen to get started!

### User Guide

#### Amway

#### How to Join Team

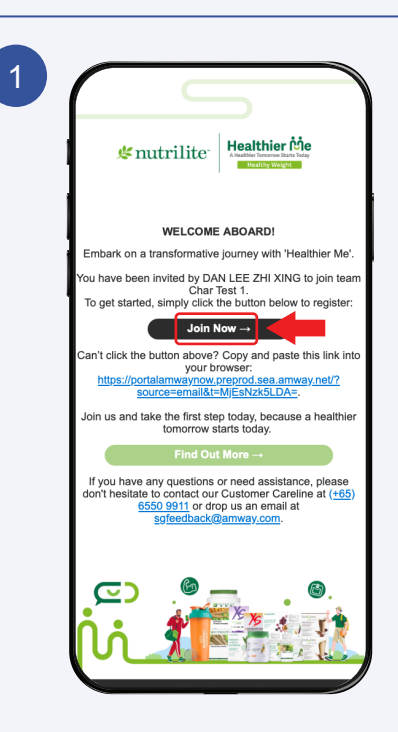

Open the **Invitation Email** sent by your Coach/ Team Leader

Click on **Join Now** to continue.

<section-header>

Click **Get Started** to continue

UPDATED AUG 2024

### **User Guide**

#### Amway

#### How to Join Team

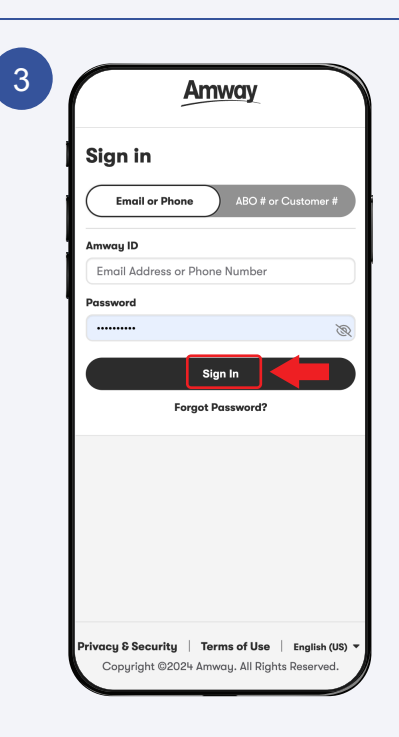

#### Sign In with your Amway ID & Password.

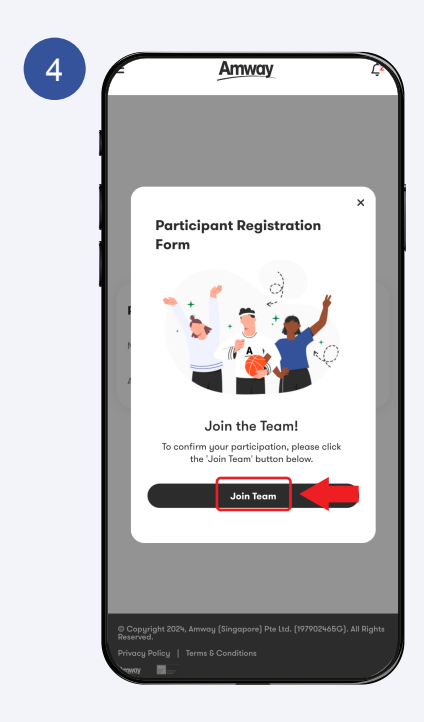

Click **Join Team** to continue.

#### Amway

### User Guide

#### How to Join Team

5

| gister Participant Registration Form Campoign Healthier Me Journey-Healthy Weight Team Name Minnie Team 1 ABC / APC No. 7021216007 Participant Name * MINNIE CHEN XIN XIN Participant Email * minniechen@yopmail.com Participant Phone Number *      |
|----------------------------------------------------------------------------------------------------|
| Campaign Campaign Campaign Healthier Me Journey-Healthy Weight Teom Name Minnie Team 1 ABC / APC No. 7021216007 Participant Name * MINNIE CHEN XIN XIN Participant Email * minniechen@yapmail.com Participant Phone Number *                         |
| Campaign<br>Campaign<br>Healthier Me Journey-Healthy Weight<br>Team Name<br>Minnie Team 1<br>ABO / APC No.<br>7021216007<br>Participant Name *<br>MINNIE CHEN XIN XIN<br>Participant Email *<br>minniechen@yopmail.com<br>Participant Phone Number * |
| Healthier Me Journey-Healthy Weight<br>Teom Name<br>Minnie Team 1<br>ABO / APC No.<br>7021216007<br>Participant Name *<br>MINNIE CHEN XIN XIN<br>Participant Email *<br>minniechen@yopmail.com<br>Participant Phone Number *                         |
| Team Name Minnie Team 1 ABO / APC No. 7021216007 Participant Name * MINNIE CHEN XIN XIN Participant Email * minniechen@yopmail.com Participant Phone Number *                                                                                        |
| Minnie Team 1<br>ABO / APC No.<br>7021216007<br>Participant Name *<br>MINNIE CHEN XIN XIN<br>Participant Email *<br>(minniechen@yopmail.com<br>Participant Phone Number *                                                                            |
| ABC / APC No.<br>7021216007<br>Participant Name *<br>MINNIE CHEN XIN XIN<br>Participant Email *<br>minniechen@yopmail.com<br>Participant Phone Number *                                                                                              |
| 7021216007       Participant Name *       MINNIE CHEN XIN XIN       Participant Email *       minniechen@yopmail.com       Participant Phone Number *                                                                                                |
| Participant Name * MINNIE CHEN XIN XIN Participant Email * minniechen@yopmail.com Participant Phone Number *                                                                                                    |
| MINNIE CHEN XIN XIN Participont Email * (minniechen@yopmail.com Participont Phone Number *                                                                                                    |
| Participant Email * (minniechen@yopmail.com Participant Phone Number *                                                                                                    |
| minniechen@yopmail.com Participant Phone Number *                                                                                                    |
| Participant Phone Number *                                                                                                    |
|                                                                                                    |
| [ (+65) ∨   98776788                                                                                                    |

The Campaign, Team Name, ABO No., and Name will be automatically populated.

Entering your **Email** and **Phone Number** is mandatory.

| Participant Name *<br>MINNIE CHEN XIN XIN<br>Participant Email *<br>minniechen@yapmail.com<br>Participant Phone Number *<br>[165]                                                                                                    | Participant Name *         MINNE CHEN XIN XIN         Participant Email *         Iminischen@yapmail.com         Participant Phone Number *         (±65) v       98776788         Order Number *         (±65) v       98776788         Order Number *         (±39064496)         *Enter up 1: 3 Grder numbers, separated by comme (s.g., 12346, 6780, 12231)         Verify Order         © Conditions.   |
|----------------------------------------------------------------------------------------------------|----------------------------------------------------------------------------------------------------|
| Participant Name *<br>MINNIE CHEN XIN XIN Participant Email *<br>minniechen@yopmail.com Participant Phone Number *<br>(+66) v 98776788<br>Order Number *<br>7239064496<br>*Enter up to 3 order numbers, separated by common (a.g., 12345, 67890, 11223).<br>Verify Order<br>S Conditions.                                                                                                    | Participant Name *<br>MINNIE CHEN XIN XIN Participant Email *<br>minniechen@yopmail.com Participant Phone Number *<br>(+65) 		 98776788<br>Order Number *<br>7239064496<br>*Enter up to 3 order numbers, separated by comme (s.g., 't2346, 67890, 11223).<br>Verlfy Order<br>* Conditions.<br>Cancel Register                                                                                                |
| MINNIE CHEN XIN XIN         Participant Email *         minniachen@yopmail.com         Participant Phone Number *         (+05) V       98776788         Order Number *         7239064496         **Inter up to 3 order numbers, separated by common (e.g., 12346, 67890, 11223).         Verifty Order         Verifty Order         I confirm that I have read and agree to the Tent & Conditions. | MINNIE CHEN XIN XIN         Participant Email *         minnlechen@yopmoil.com         Participant Phone Number *         (+65) V       98776788         Order Number *         7239064496         *There up to 3 order numbers, separated by commer<br>(e.g., 12346, 6780, 11223).         Verify Order         I confirm that I have read and agrees to the Term<br>& Concel         Cancel       Register |
| Participant Email *<br>minniechen@yopmail.com  Participant Phone Number *<br>(+65) v 98776788<br>Order Number *<br>7239064496<br>*Enter up to 3 arder numbers, separated by comme (e.g., 12346, 67890, 11223).<br>Verify Order<br>Confirm that I have read and agree to the Terr & Conditions.                                                                                                    | Participant Email *<br>minniechen@yapmail.com<br>Participant Phone Number *<br>(+65) V 98776788<br>Order Number *<br>7239064496<br>*Enter up to 3 order numbers, separated by comme (s.g., 1345, 67890, 11223).<br>Verify Order<br>Cancel Register                                                                                                    |
| minniechen@yopmail.com         Participant Phone Number *         (+65) v       98776788         Order Number *         7239064496         *Entar up to 3 order numbers, separated by common (e.g., 12346, 67890, 1223).         Verify Order         Loonfirm that I have read and agree to the Term & Conditions.                                                                                   | minniechen@yopmail.com       Participant Phone Number *       [465] V 987/6788       Order Number *       7239064496       *Enter up to 3 order numbers, separated by common<br>(a.g., '12346, 6/890, 11223').       Verify Order       I confirm that I have read and agree to the Terr<br>B Conditions.       Cancel     Register                                                                          |
| Participant Phone Number *  (+65) V 98776788  Order Number *  7239064496 *Entar up 1o 3 order numbers, separated by commo (e.g., 12346, 67890, 1223).  Verify Order Loonfirm that I have read and agree to the Ter  6 Conditions.                                                                                                    | Participant Phone Number *  (+65)  V98776788  Order Number *  7239064496 * Enter up to 3 order numbers, separated by commo (a.g., '12346, 6/890, 11223).  Verify Order Lonfirm that I have read and agree to the Ter  Cancel Register                                                                                                    |
| (+65)     ∨     98776788       Order Number *        (72390614496)     *       *Enter up to 3 order numbers, separated by commo<br>(e.g., '12346, 67890, 1123').       Verify Order       ↓ Confirm that I have read and agree to the Terr<br>& Conditions.                                                                                                    | [+65] ∨     98776788       Order Number *     7239064496       *Enter up to 3 order numbers, separated by common (e.g., '12346, 6/890, 11223').       ✓     Verify Order       ✓     Lonfirm that I have read and agree to the Terr B Conditions.       ✓     Cancel                                                                                                    |
| Order Number *<br>7239064496<br>*Enter up 1o 3 order numbers, separated by commo<br>(e.g., 12346, 67890, 11223).<br>Verify Order<br>I confirm that I have read and agree to the Terr<br>6 Conditions.                                                                                                    | Order Number *<br>(7239064496<br>**Enter up to 3 order numbers, separated by commo<br>(e.g., 12346, 67890, 1223).<br>Verify Order<br>Confirm that I have read and agree to the Ten<br>Cancel Register                                                                                                    |
| 7239064496         "Enter up to 3 order numbers, separated by common (e.g., 123%, 6/89%, 1223).         Verify Order         Lonfirm that I have read and agree to the Tent & Conditions.                                                                                                    | 7239064496         "Enter up to 3 order numbers, separated by common<br>(s.g., 12346, 67890, 1223).         Verify Order         I confirm that I have read and agree to the Terr<br>& Conditions.         Cancel       Register                                                                                                    |
| "Enter up to 3 order numbers, separated by commo<br>(e.g., 12346, 67690, 11223).<br>Verify Order<br>↓ confirm that I have read and agree to the Terr<br>€ Conditions.                                                                                                    | "Enter up to 3 order numbers, separated by commo<br>(a.g., '12346, 67890, 11223].<br>Verify Order<br>↓ Loonfirm that I have read and agree to the Ter<br>₿ Conditions.<br>Cancel Register                                                                                                    |
| Cancel Register                                                                                                    |                                                                                                    |

# Entering and verifying your **Order Numbers** is mandatory.

Order verification successful.

| rde | r Number * |  |
|-----|------------|--|
| 0   | 7239064087 |  |

Valid Order Number(s)

#### Order verification failed.

You can still proceed with registration. The order number(s) need verification from Amway, and we'll reach out if more information is needed.

Order Number \* 9 7239064496

The order number(s) provided above will need to be verified by Amway. We will reach out if additional information is needed.

### **User Guide**

#### Amway

#### How to Join Team

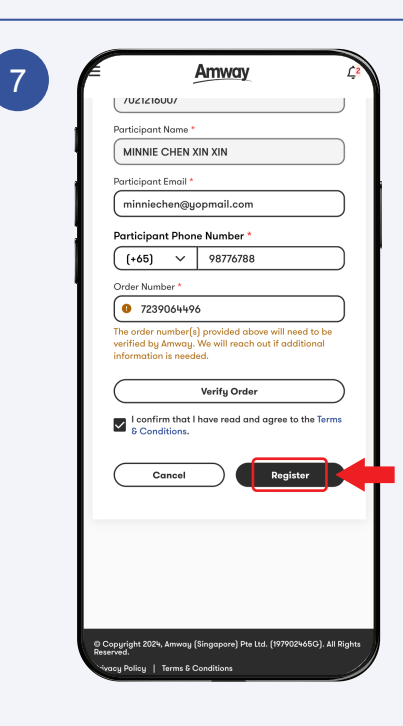

### Click **Register** to Continue.

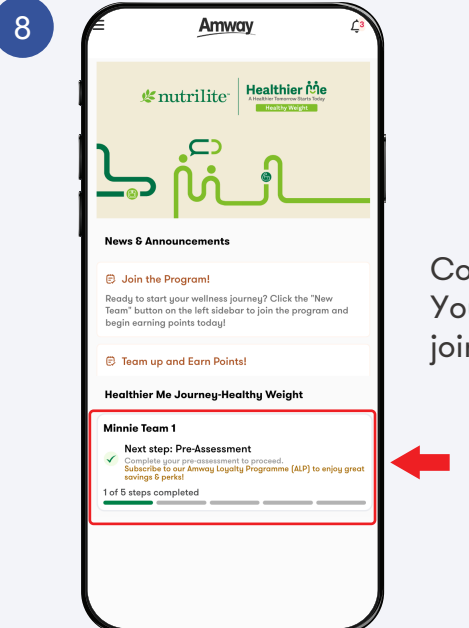

Congratulations! You've successfully joined the team.